## Como visualizar o conteúdo de uma pedido de trabalho?

help.fracttal.com/hc/pt-pt/articles/25020287883917-Como-visualizar-o-conteúdo-de-uma-pedido-de-trabalho

A partir do módulo de tarefas, é possível observar os pedidos efectuados pelos clientes através dos pedidos de trabalho. Isto garante que os utilizadores com acesso ao pedido possam rever todas as informações em modo de leitura, o que facilita uma compreensão detalhada do que é necessário.

Os executores podem compreender melhor os pedidos acedendo diretamente à informação detalhada. Isto conduz a uma execução mais exacta, reduzindo os malentendidos e melhorando a qualidade da resposta. Também acelera os tempos de resposta e reforça a comunicação entre as equipas, optimizando a gestão de activos e recursos.

## Passos para apresentar conteúdos em pedido de trabalho:

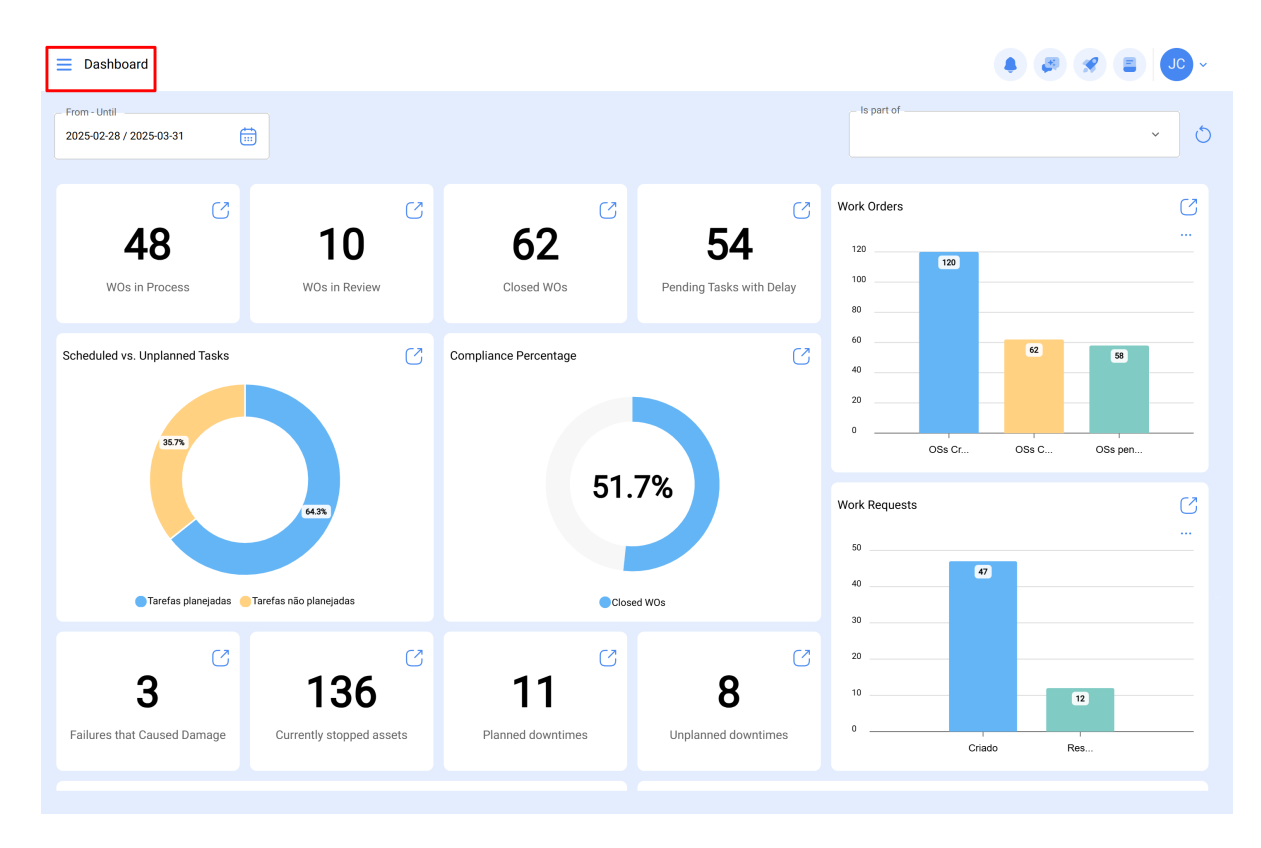

1. Clique no canto superior esquerdo do menu principal.

2. Clique no módulo Tarefas.

| 🔅 fracttalone         |                 |               |                       |                          |               |                 |
|-----------------------|-----------------|---------------|-----------------------|--------------------------|---------------|-----------------|
| Version: 5.0.44       |                 |               |                       |                          | - Is part of  | ✓ 0             |
| ର                     |                 |               |                       |                          |               |                 |
| Start                 |                 | S             | C                     | C                        | Work Orders   | C               |
| Catalogs              | ~               | 0             | 62                    | 54                       | 120           |                 |
| Warehouses            |                 | in Review     | Closed WOs            | Pending Tasks with Delay | 100           |                 |
| Work Management       | ^               |               |                       |                          | 60            |                 |
| Planned Maintenand    | ce              | C             | Compliance Percentage | C                        | 40            | 58              |
| () Work Orders        |                 |               |                       |                          | 20            |                 |
| Budgets               |                 |               |                       |                          | OSs Cr        | . OSs C OSs pen |
| Monitoring            | ~               |               | 51                    | .7%                      | Work Requests | U               |
| Dispatcher            | ~               |               |                       |                          | 50            |                 |
| Business Intelligence | ~               | jadas         | Ch                    | osed WOs                 | 40            | 47              |
| Cloud Disk            |                 |               |                       |                          | 30            |                 |
| Requests              | ~               | 26            | 11                    | 0                        | 20            |                 |
| Online help           |                 | 30            |                       | O                        | 0             | 12              |
| 🗇 Support 😭 C         | create ticket   | topped assets | Plainieu downtimes    | onplanied downtimes      |               | Criado Res      |
|                       | Commit: 0fcf02e |               |                       |                          |               |                 |

3. Clique em Ordens de Trabalho

| 🔅 fracttalone         |                 |       |                                                     |        |                                                                        |         | <b>* E JC</b> *                         |
|-----------------------|-----------------|-------|-----------------------------------------------------|--------|------------------------------------------------------------------------|---------|-----------------------------------------|
| Version: 5.0.44       |                 |       |                                                     |        |                                                                        |         |                                         |
| ର                     |                 | 172 💍 | WOs in Process                                      | 2752 🖒 | WOs in Review                                                          | 217 🖒   | Closed WOs                              |
| Start                 |                 |       | OT-69-GR<br>Created by Jonas Campos                 |        | OT-67-GR<br>Created by Jonas Campos                                    |         | OT-64-GR<br>Created by Alexander Fuente |
| Catalogs              | ×               | OR 1  | Asset: { MON-FA-0001 } MONTADORA - FA               |        | Asset: { MON-FA-0001 } MONTADORA - FA                                  |         | Asset: Saufer { 8300 }                  |
| Warehouses            |                 | ^     | Task: Solicitud                                     |        | Task: Mantenimiento preventivo                                         |         | Task: Mantenimiento Pre                 |
| Work Management       | ^               |       | Ō 00:10 📅 2025-04-01                                | 0%     | © 00:30 <b>⊟</b> 2025-03-31                                            | 100 %   | 00:10 2025-04-01                        |
| Planned Maintena      | ance            | 9 仓   | JC Jonas Campos                                     | ⊎ :    | Jonas Campos                                                           | & :     | AF Alexander Fuentes                    |
| ( Work Orders         |                 |       | OT-68-GR<br>Created by DIEGO VERGARA                |        | OT-54-GR<br>Created by Ramon Toro                                      |         | OT-62-GR<br>Created by FRANCISCO BRU    |
| Budgets               |                 | OR 1  | Asset: { EQ.ECV-00 } GENERADOR                      |        | Asset Work Management:                                                 |         | Asset: { BRULUAGSA-ME:                  |
| Monitoring            | Ý               |       | Task: INSPECCION SEMANAL                            |        | { 080167.1 } MOTOR 1                                                   |         | Task: BISAGRA OXIDADA                   |
| Dispatcher            | ~               |       |                                                     | 0 %    | <ul> <li>⊙ 00:40</li></ul>                                             | 75 %    | Ō 00:10 🛗 2025-03-28                    |
| Business Intelligence | Ý               | 5     | DV DIEGO VERGARA                                    | e :    | Abelardo Perez                                                         | ⊌ :     | Miguel Mosqueda                         |
| Cloud Disk            |                 |       | OT-66-GR                                            | ×      | OT-35-GR                                                               |         | OT-61-GR                                |
| Requests              | ~               |       | Created by Alexander Fuentes Asset: Saufer { 8300 } |        | Created by ALEXANDER SANCHEZ Asset: { TRAC-ALEX-01 } TRACTOR ALEXANDEF | 2       | Created by FRANCISCO BRU Asset We       |
| Online help           |                 |       | Task: Mantenimiento Preventivo (Diego)              |        | Task: INSPECCION DE FUGAS                                              |         | (BRULUAGSA-MEXCLADC                     |
| 💬 Support             | Create ticket   |       | O 00:10 🛗 2025-04-01                                | 0%     | ⑦ 00:10                                                                | - 100 % | <u>Ŏ</u> 14:00 ∰ +.28                   |
|                       | Commit: Ofef02e |       |                                                     |        |                                                                        |         |                                         |

4. Localizar a Ordem de Trabalho atribuída para seu Pedido de Trabalho.

| E Work Management<br>View Kanban             |                                          |        |                                          |       | × 🗉 🖉 ×                                 |
|----------------------------------------------|------------------------------------------|--------|------------------------------------------|-------|-----------------------------------------|
|                                              |                                          |        |                                          |       | Ŧ                                       |
| Pending Tasks 172 💍                          | WOs in Process                           | 2752 🖒 | WOs in Review                            | 217 💍 | Closed WOs                              |
| 0                                            | OT-69-GR<br>Created by Jonas Campos      |        | OT-67-GR<br>Created by Jonas Campos      |       | OT-64-GR<br>Created by Alexander Fuente |
| Asset: { BRULUAGSA-MEXCLADOR 1 } MEZCLADOR 1 | Asset: { MON-FA-0001 } MONTADORA - FA    |        | Asset: { MON-FA-0001 } MONTADORA - FA    |       | Asset: Saufer { 8300 }                  |
| Task: BISAGRA OXIDADA                        | Task: Solicitud                          | =      | Task: Mantenimiento preventivo           | =     | Task: Mantenimiento Pre                 |
| Ŏ 00:10                                      | Ō 00:10 📾 2025-04-01                     | 0%     | ⊙ 00:30 🛗 2025-03-31                     | 100 % | Ŏ 00:10                                 |
| 🗟 UNPLANNED 🏷 🗄                              | JC Jonas Campos                          | ⊎ :    | JC Jonas Campos                          | ⊕ :   | AF Alexander Fuentes                    |
| 0                                            | OT-68-GR<br>Created by DIEGO VERGARA     |        | OT-54-GR<br>Created by Ramon Toro        |       | OT-62-GR<br>Created by FRANCISCO BRU    |
| Asset: { BRULUAGSA-MEXCLADOR 1 } MEZCLADOR 1 | Asset: { EQ.ECV-00 } GENERADOR           |        | Asset Work Management:                   |       | Asset: { BRULUAGSA-ME:                  |
| Task: MANTENIMIENTO BIMESTRAL                | Task: INSPECCION SEMANAL                 | =      | {080167.1 } MOTOR 1                      |       | Task: BISAGRA OXIDADA                   |
| Ŏ 01:00                                      | Ŏ 00:30                                  | 0%     | O::40                                    | 75 %  | ⊙ 00:10 🛗 2025-03-28                    |
| 🗟 EVERY 2 MONTHS                             | DIEGO VERGARA                            | ⊕ :    | 🔅 Abelardo Perez                         | ⊎ :   | Miguel Mosqueda                         |
| 0                                            | OT-66-GR<br>Created by Alexander Fuentes | =      | OT-35-GR<br>Created by ALEXANDER SANCHEZ |       | OT-61-GR<br>Created by FRANCISCO BRU    |
| Asset: PLANTA DE LAVADO { LASMAY-01 }        | Asset: Saufer { 8300 }                   |        | Asset: { TRAC-ALEX-01 } TRACTOR ALEXAN   | IDER  | Asset Wo                                |
| Task: INVENTARIO =                           | Task: Mantenimiento Preventivo (Diego)   | =      | Task: INSPECCION DE FUGAS                | =     | {BRULUAGSA-MEXCLAD                      |
| Ŏ 00:10                                      | <ul> <li>○ 00:10</li></ul>               | 0 %    | Ō 00:10 🛱 2025-03-28                     | 100 % | ⊙ 14:00 m + -28                         |

5. Clique em Detalhes da candidatura.

| ← Work Order                                                                                                    | Save              | :                      |
|----------------------------------------------------------------------------------------------------|-------------------|------------------------|
| Onas Campos ~ ☐ 20250401                                                                                                    | OT-6              | 59-GR                  |
|                                                                                                    | Total cost: \$ MX | <b>— 0%</b><br>KN 0,00 |
| Note                                                                                                    |                   |                        |
| Work Management                                                                                                    | Total: 1          | Ŧ                      |
| { MON-FA-0001 } MONTADORA - FA //                                                                                                    |                   | ,                      |
| Solicitud<br>Priority: = Medium<br>Task type: 00 Correctivo<br>Group 1:<br>Group 2:<br>Work Request Num 1257<br>Actual Schedule Dat 2025-04-01<br>Estimated Duration: 00:10:00 | [                 | >                      |
| RESOURCES 0 ATTACHMENTS 0                                                                                                    | ⊖ NOT START       | TED                    |

6. Posteriormente clique na solicitação de trabalho.

| ← Work Order                   | ← { MON-FA-0001 }                     | MONTADORA - FA           | 0      |
|--------------------------------|---------------------------------------|--------------------------|--------|
| A Jonas Campos ~               | <u>م</u> ::                           |                          | $\sim$ |
| ☐ 2025-04-01                   | Task Sub T                            | - P (                    | .U     |
|                                | Task Sub T                            | dSRS Hoodardad Anna      |        |
| © 00.00                        | 0                                     |                          |        |
| Note                           | General                               | Work Request Number 1257 | · )    |
|                                | Solicitud                             |                          |        |
|                                | Task type:                            | 00 Correctivo            |        |
|                                | Actual Schedule Date:                 | 2025-04-01               |        |
|                                | Priority:<br>Group 1:                 | Medium                   |        |
|                                | Group 2:                              |                          |        |
| Work Management                | · · · · · · · · · · · · · · · · · · · |                          |        |
|                                | Task note                             |                          |        |
|                                | Solicitud - test                      |                          |        |
| { MUN+FA-0001 } MUNTADUKA - FA |                                       |                          |        |
|                                | Time                                  |                          |        |
|                                | Estimated Duration:                   | 00:10:00                 |        |
| Solicitud                      | Start Date:<br>End Date:              |                          |        |
| Priority: = Medium             | Actual Duration:                      | 00:00:00                 |        |
| Task type: 00 Correctivo       | Time out of service :                 | 00:00:00                 |        |
| Group 1:<br>Group 2:           |                                       |                          |        |
| Work Request Num 1257          | Trigger                               |                          |        |
| Actual Schedule Dat 2025-04-01 | Non Scheduled Tasks                   |                          |        |
| Estimated Duration: 00:10:00   | Event date                            |                          |        |
| RESOURCES 0 ATTACHMENTS 0      | 2025-03-31 15:52                      |                          |        |
|                                |                                       |                          |        |
|                                |                                       |                          |        |
|                                | Failures Information                  |                          |        |
|                                | Has the asset failed                  | !?                       |        |
|                                | - Fault Type                          |                          |        |
|                                |                                       |                          |        |
|                                | Start                                 | 🖹 Log                    |        |
|                                |                                       |                          |        |

Em seguida, é redireccionado para as informações do pedido de trabalho. Aqui pode ver detalhes como a pessoa que criou o pedido, a descrição que explica o evento comunicado, o ativo relacionado, etc.

| ← Solicitud                                                          |                        |           |                                  |             | READ ONLY        |
|----------------------------------------------------------------------|------------------------|-----------|----------------------------------|-------------|------------------|
| Work Request Number 1257<br>Work Request Status<br>• WO's in Process |                        |           |                                  |             |                  |
| G General                                                            |                        |           |                                  |             |                  |
| ((o)) Work Request Status                                            | Created by             |           |                                  |             | Creation Date    |
| Attachments                                                          | Jonas Campos           |           |                                  |             | 2025-03-31 15:53 |
| (7) Attachments                                                      | Description            |           |                                  |             |                  |
|                                                                      | Solicitud              |           |                                  |             |                  |
|                                                                      | Do you know the asset? | 5         | ⊚ { MON-FA-0001 } MONTADORA - FA |             |                  |
|                                                                      | Comments               |           |                                  |             |                  |
|                                                                      | Solicitud - test       |           |                                  |             |                  |
|                                                                      |                        |           |                                  |             |                  |
|                                                                      | _ Incident date        |           |                                  |             |                  |
|                                                                      | 2025-03-31 15:52       |           |                                  | ls it urgen | nt? 🕖            |
|                                                                      | ADVANCED INFORMATION   |           |                                  |             |                  |
|                                                                      | Requested By           | Requested | email                            | Reference   |                  |
|                                                                      | Jonas Campos           |           |                                  |             |                  |